# Avvio rapido

# Grazie per aver scelto lo stick USB a banda larga mobile. Con lo stick USB, è possibile accedere a una rete wireless ad alta velocità.

#### Nota:

il presente manuale descrive l'aspetto dello stick USB e le procedure per la preparazione, l'installazione e la rimozione del dispositivo. Per informazioni dettagliate sul programma di gestione, consultare l'apposita Guida in linea.

# Informazioni di base sullo stick USB

Nella figura seguente viene mostrato lo stick USB, ad esclusivo scopo di riferimento. Il prodotto reale potrebbe essere diverso.

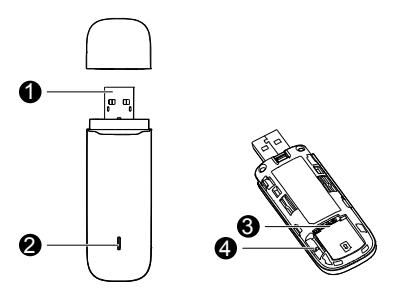

# Connettore USB

Collega lo stick USB a un PC.

# Indicatore

Indica lo stato dello stick USB.

- Verde, lampeggiante due volte ogni 2 sec.: lo stick USB è acceso.
- Verde, lampeggiante una volta ogni 2 sec.: è in corso la registrazione dello stick USB su una rete 2G.
- Blu, lampeggiante una volta ogni 2 sec.: è in corso la registrazione dello stick USB su una rete 3G/3G+.
- Verde fisso: lo stick USB è connesso a una rete 2G.
- Blu fisso: lo stick USB è connesso a una rete 3G.
- Ciano fisso: lo stick USB è connesso a una rete 3G+.
- Spento: lo stick USB è stato rimosso.

# Slot scheda SIM

Ospita una scheda SIM (Subscriber Identity Module).

# Slot scheda microSD

Contiene una scheda microSD.

# Preparazione dello stick USB

- 1. Far scorrere il coperchio per rimuoverlo dallo stick USB.
- Inserire le schede SIM e microSD negli appositi slot, come illustrato nella seguente figura.
- Riposizionare il coperchio e farlo scorrere in posizione.

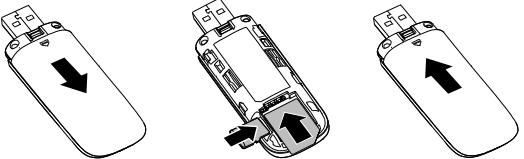

#### Nota:

- la scheda microSD è un accessorio opzionale. Se non è presente nella confezione, è possibile acquistarla separatamente.
- Assicurarsi che il bordo sagomato della scheda SIM sia correttamente allineato a quello dell'apposito slot e che la scheda microSD sia inserita nella direzione indicata sull'etichetta dell'apposito slot.
- Non rimuovere la scheda microSD o SIM quando è in uso. In caso contrario, la scheda e lo stick USB potrebbero subire danni, così come i dati archiviati sulla scheda.

# Guida all'installazione e alla rimozione

La procedura per l'installazione del programma di gestione dipende dal sistema operativo presente sul PC. Nelle seguenti sezioni viene preso come esempio Windows 7.

# Collegamento dello stick USB ad un PC

Inserire lo stick USB nella porta USB del PC.

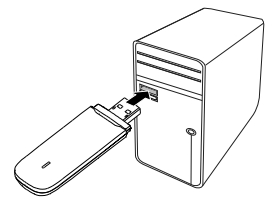

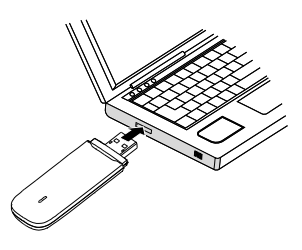

# Installazione del programma di gestione dello stick USB

- 1. Connettere lo stick USB al PC.
- Il sistema operativo rileva e identifica automaticamente il nuovo hardware e avvia l'installazione guidata.

#### Nota:

se il programma di esecuzione automatica non si avvia, cercare l'applicazione **AutoRun** nel percorso del driver. Quindi, fare doppio clic sull'applicazione **AutoRun** per eseguire il programma.

- 3. Seguire le istruzioni dell'installazione guidata.
- Dopo l'installazione del programma di gestione, sul desktop verrà visualizzata un'apposita icona di collegamento.

# Avvio del programma di gestione

Una volta installato, il programma di gestione viene avviato automaticamente. In seguito si avvierà ogni volta che lo stick USB verrà collegato al PC.

Il programma di gestione può inoltre essere avviato facendo doppio clic sull'icona di collegamento presente sul desktop.

# Rimozione dello stick USB

- 1. Uscire dal programma di gestione prima di rimuovere lo stick USB.
- 2. Fare clic su ඟ nell'area di notifica.
- 3. Selezionare l'hardware corrispondente, quindi fare clic su di esso.
- 4. Rimuovere lo stick USB dopo poco.

# Disinstallazione del programma di gestione

1. Scegliere Start > Panello di controllo > Disinstalla un programma.

2. Individuare il programma di gestione e fare doppio clic per disinstallarlo.

#### Nota:

uscire dal programma di gestione prima di eseguirne la disinstallazione.

31010TGT\_01